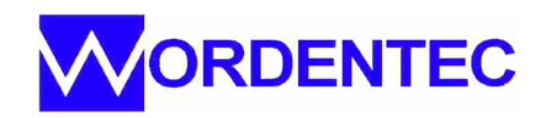

# How to update the WAVE system auto start in windows 7

After installing a new version of the wave software it is important to ensure that the system runs the new version from start up. We suggest that any new version is run and tested thoroughly before updating the auto start shortcut.

1) Check the software version of the new software. This can be found in the help section of the software. Click "help" then "about" using the file menu at the top left of the screen. Make a note of the software versions last 3 digits, you will need to remember this later.

### Click "Help"

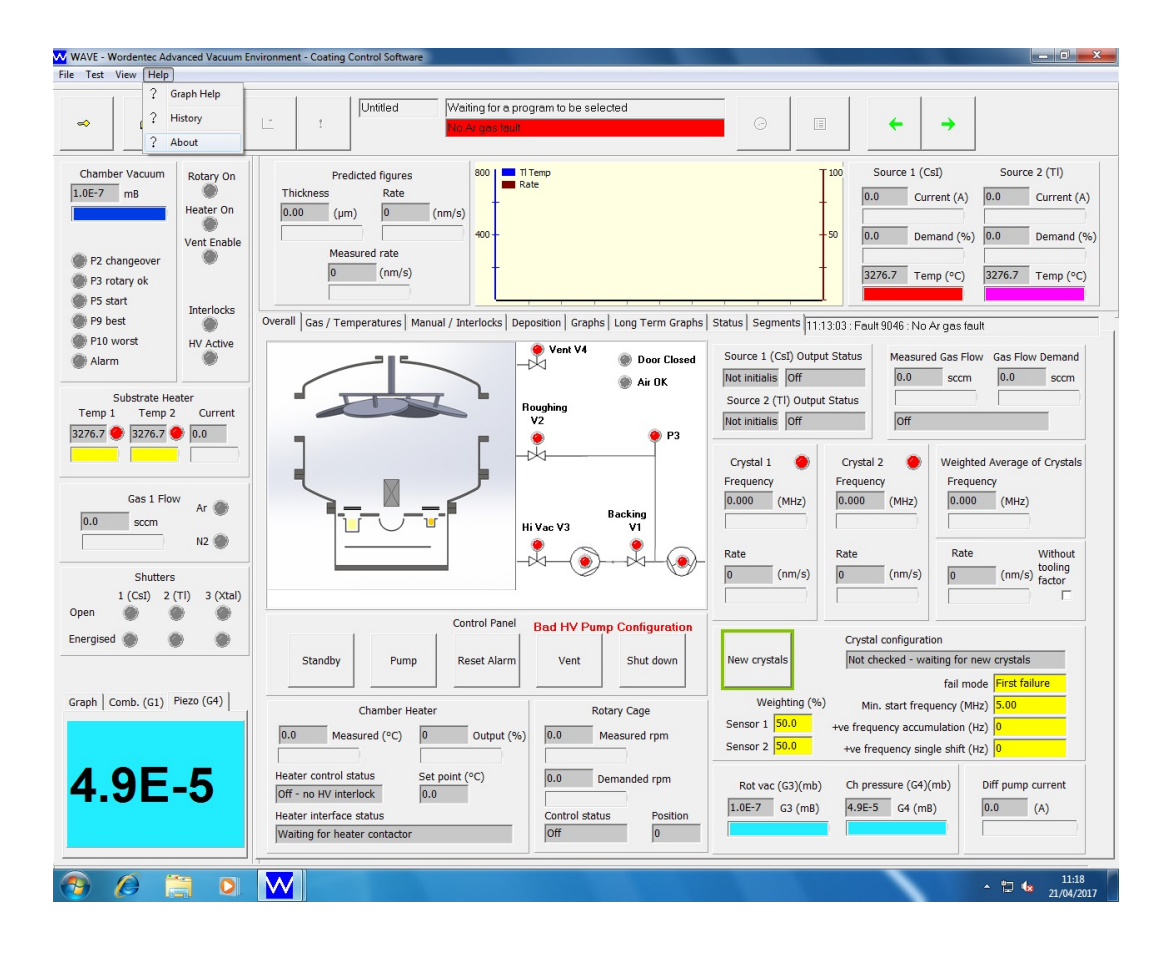

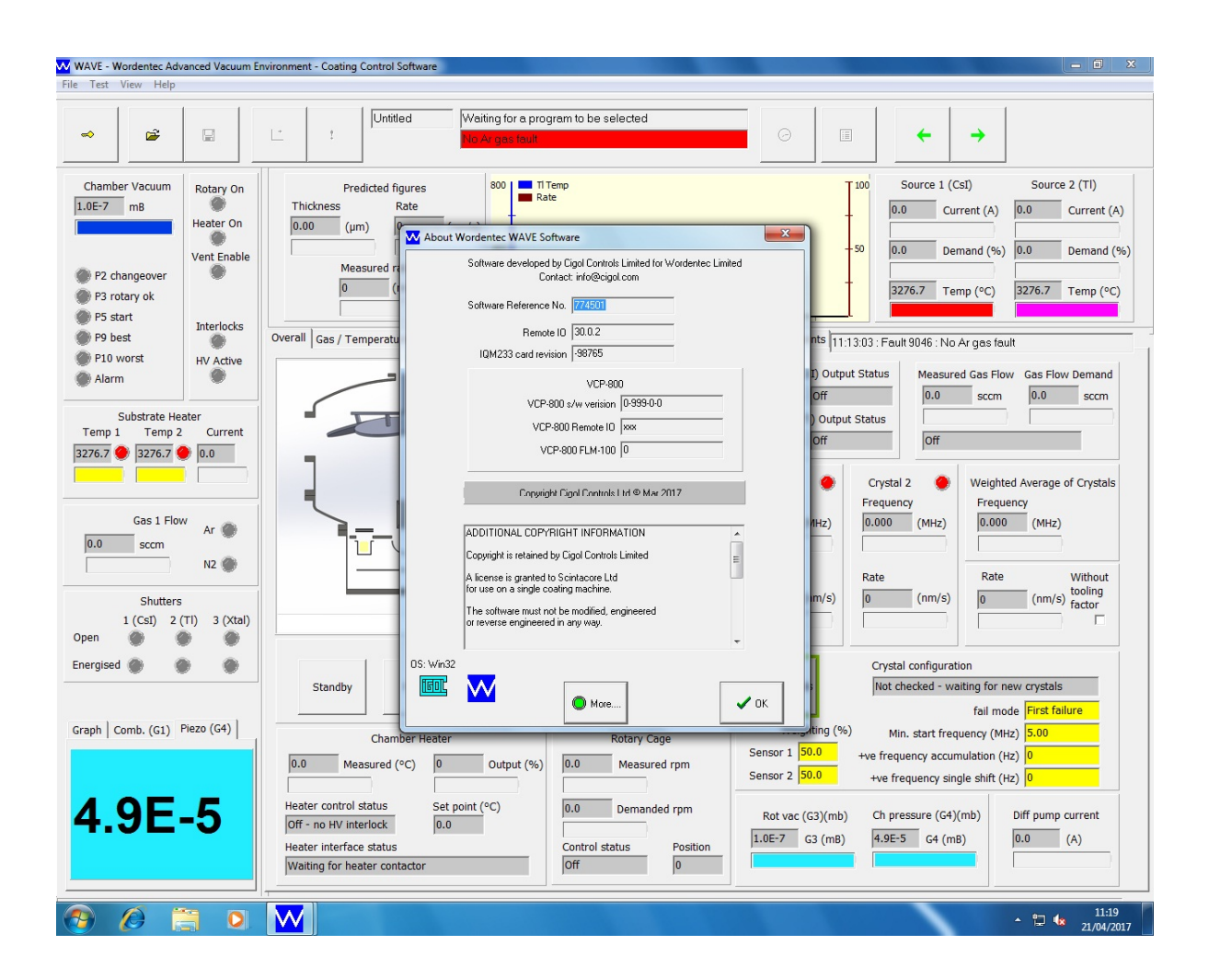

# Click "about" note the software version number in the top dialogue box

#### 2)

Make sure that you save the current coating process if you have made any changes you wish to keep and then close the WAVE software.

Close any other programs that may be running so that you are left looking at the windows desktop.

Delete any old, incorrect shortcuts from the desktop

3) Press the windows start button at the bottom left of the screen. Scroll down to "TwinCat System" Left click to open this folder. Scroll down to "startup" and click to open.

You will now see the wordentec "W" icon. Right click this icon

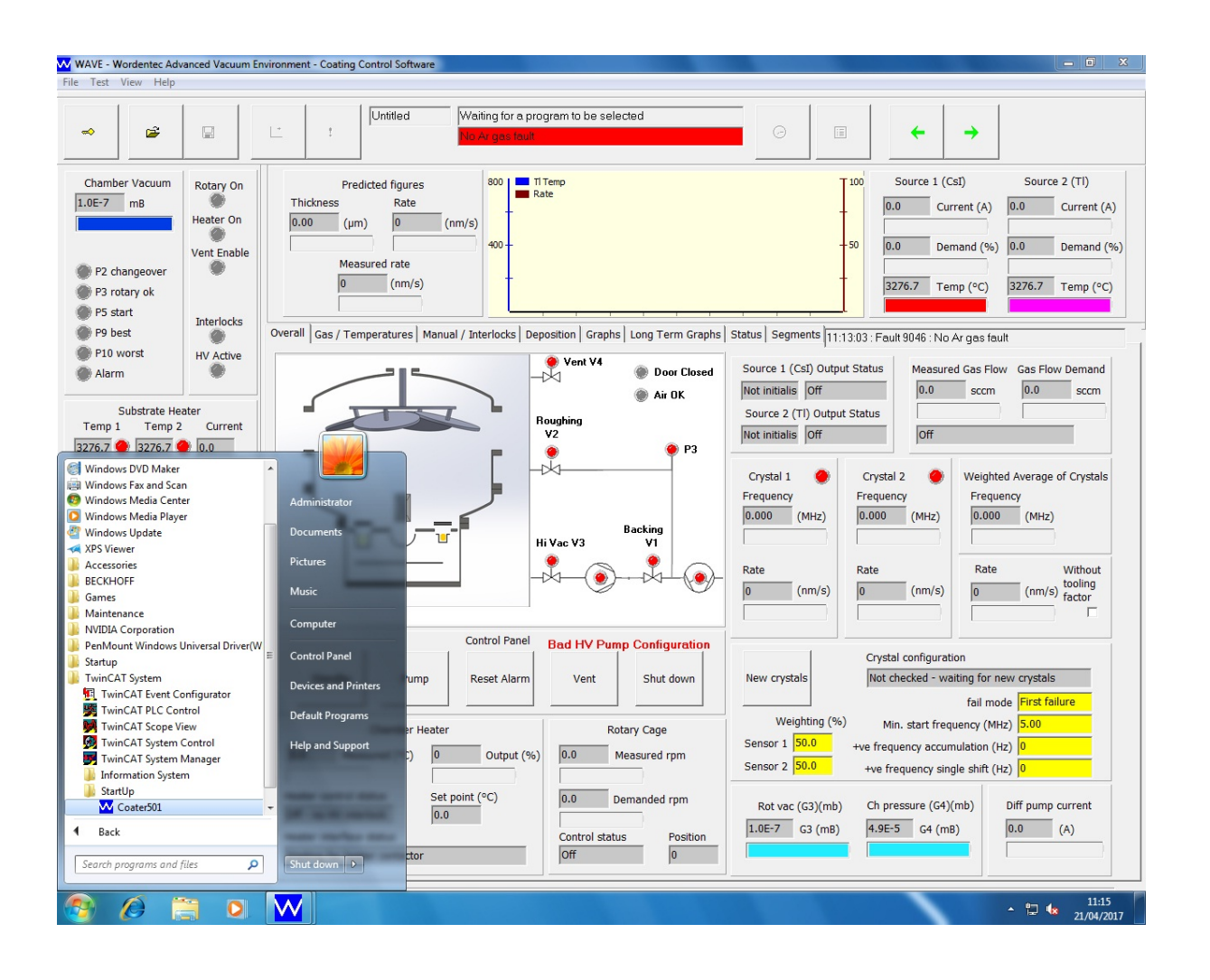

### Scroll down to TwinCat System/startup. Right click the Wordentec Icon

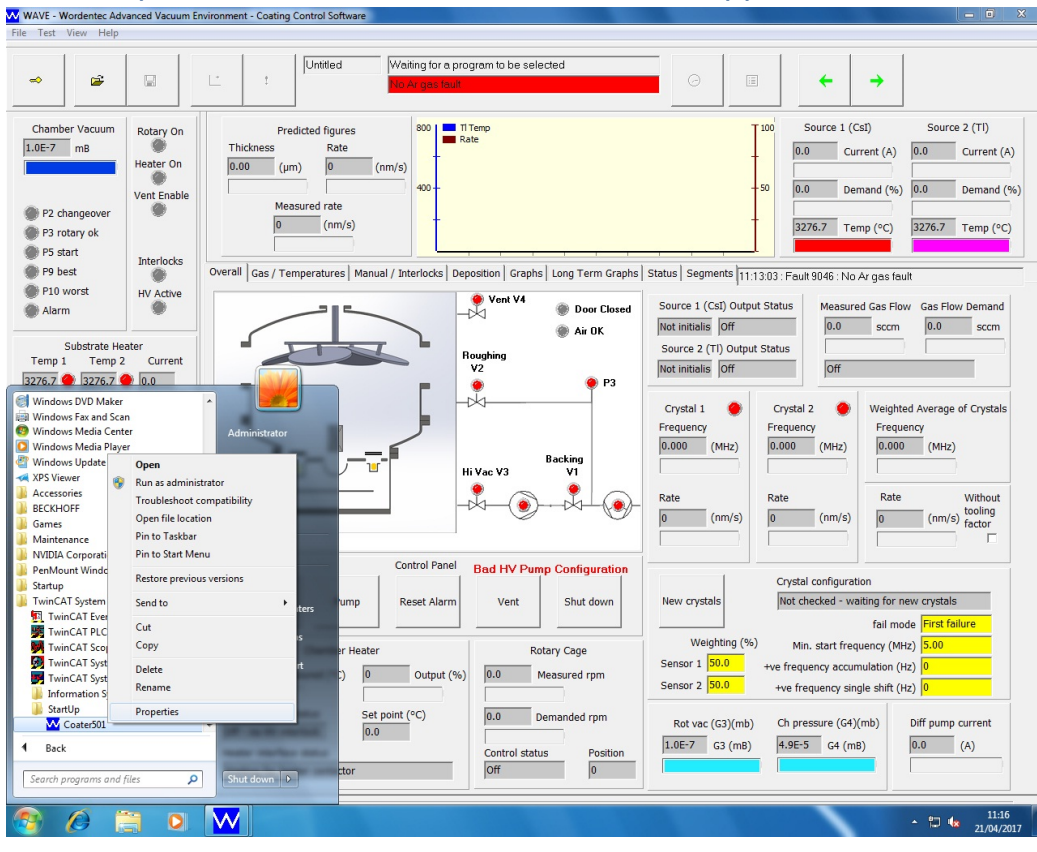

### Click Properties at the bottom of the menu that appears

# A shortcut properties window opens

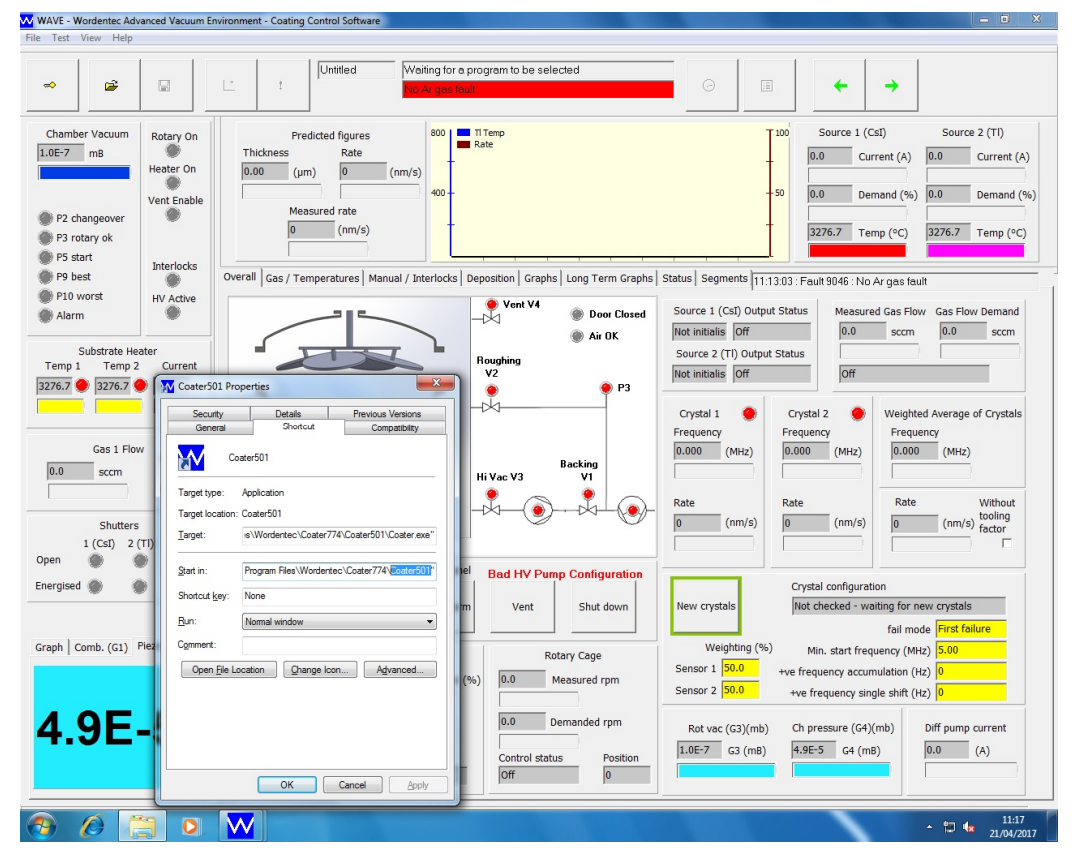

Please do not alter the rest of the file path. This must be done in both file paths. Click "Apply" and "OK"

#### Edit the file path with the new software number.

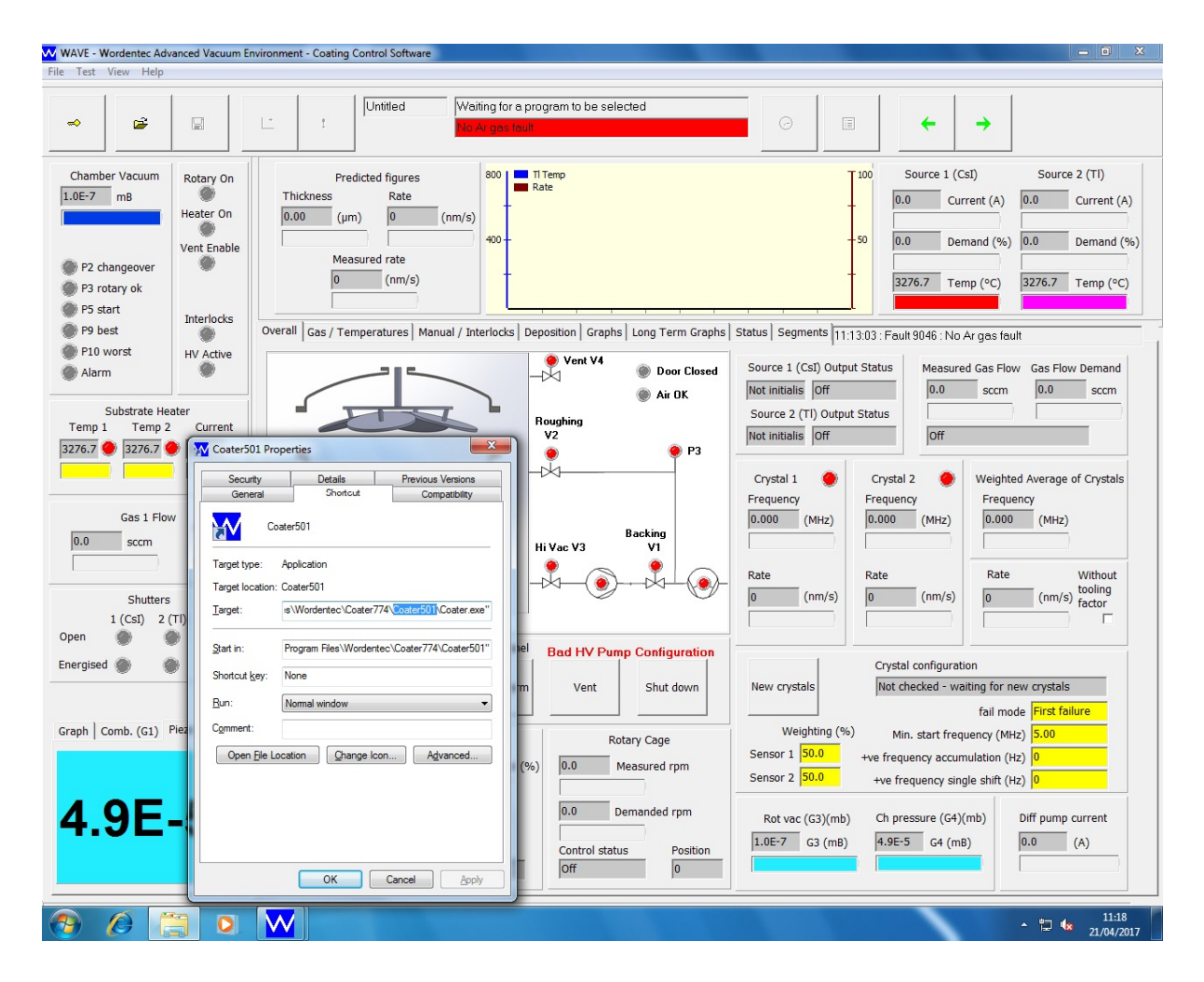

Close the open windows, shut down the PC and restart. Wait for the computer to start. Check in the help menu that the correct version has started (help/about)